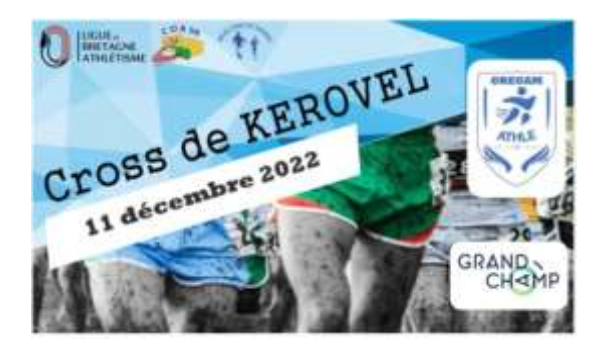

## Notice d'enregistrement athlète ---- > CROSS DE KEROVEL

Se connecter à un compte Klikego -->https://www.klikego.com/

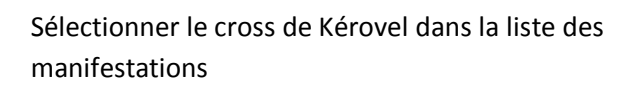

S'enregistrer avec son ID et MDP sinon « je suis nouveau sur Klikego »

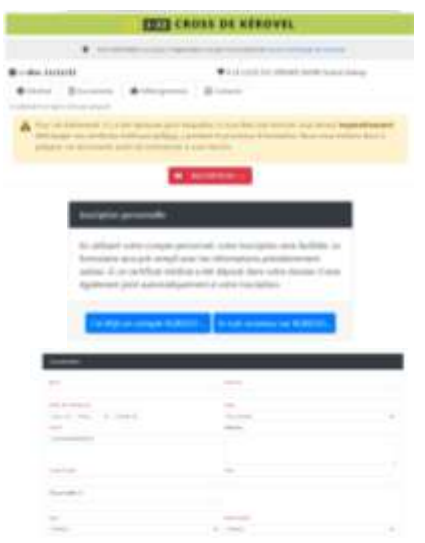

ego.com

Choisir la discipline choisie

Renseigner les informations de la personne

Voilà, toute l'équipe de Gregam Athlé vous remercie ;-)